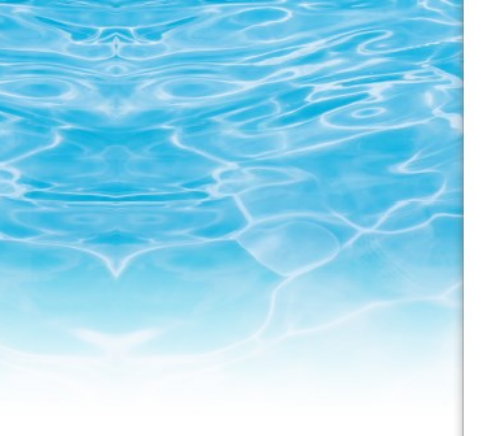

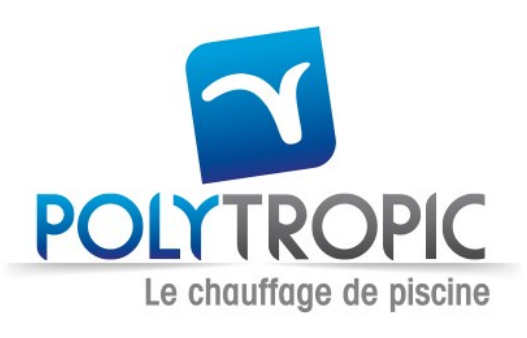

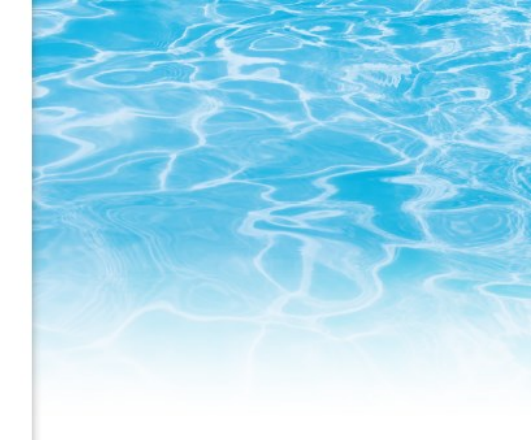

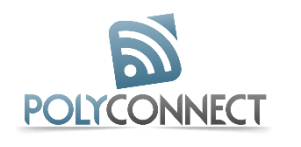

# Installation and using guide for Polyconnect app

# Installation of the application:

**#Step 1**: scan the QR code to download the application.

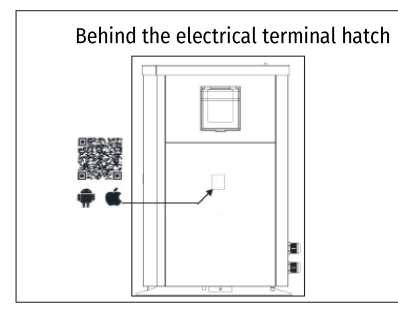

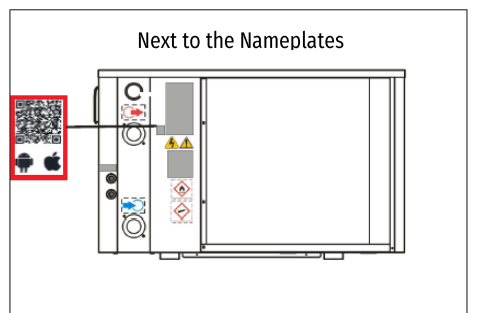

### **#Step 2**: download the application

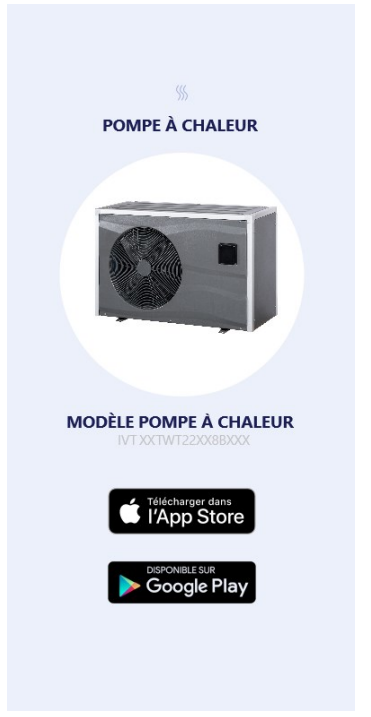

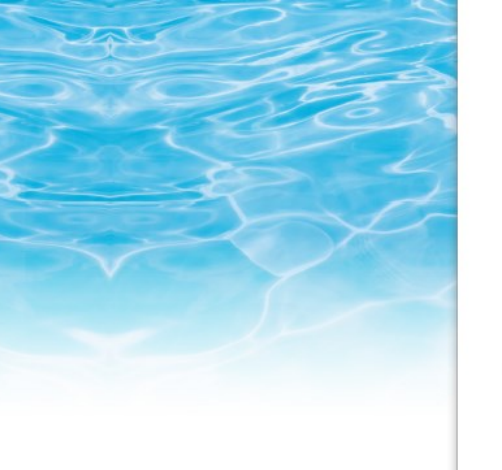

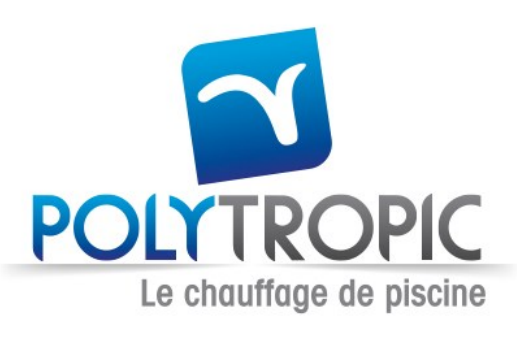

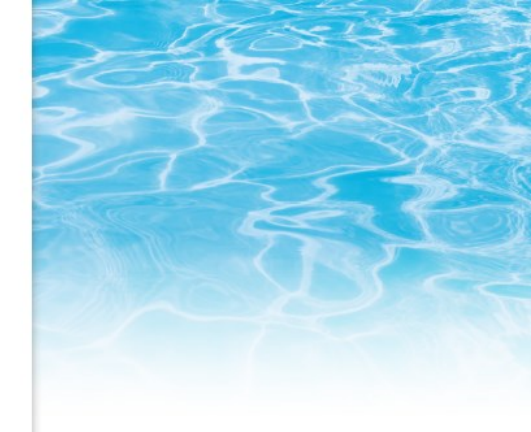

# Pairing and initialization of the application

**#Step 1**: open the Wi-Fi settings of the smart phone

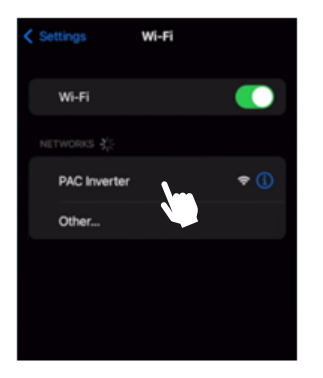

# Step 2: connect the smart phone to the Wi-Fi of the heat pump "PAC Inverter"

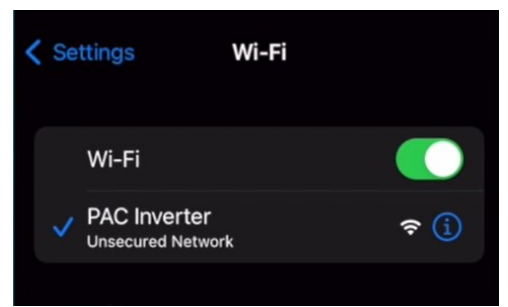

**#Step 3**: connect the heat pump to the home's Wi-Fi using the page that will open when the smartphone connects to the heat pump.

|                               | 10.10.0.1<br>PAC Inverter |        |  |  |
|-------------------------------|---------------------------|--------|--|--|
| $\langle \rangle$             | Log In                    | Cancel |  |  |
| Inverter 01                   |                           |        |  |  |
| Wi-Fi                         |                           |        |  |  |
| SELECT YOUR WIFI ACCESS POINT |                           |        |  |  |
| Livebox-65                    | 10                        | (÷     |  |  |
| Livebox-6F0                   | C0                        | ê 🤶    |  |  |
| Livebox-651                   | 10                        | ê      |  |  |
| Livebox-6F                    | 0                         | ê 🤶    |  |  |
| OR ENTER IT                   | MANUALLY                  |        |  |  |
| ADD YOUR                      | SSID                      |        |  |  |
|                               |                           |        |  |  |

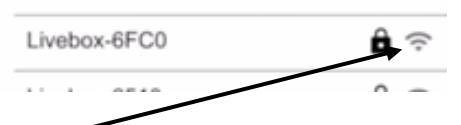

**Important:** if the Wifi signal from your home is very weak, then you should improve the signal near the heat pump to pair it with the app.

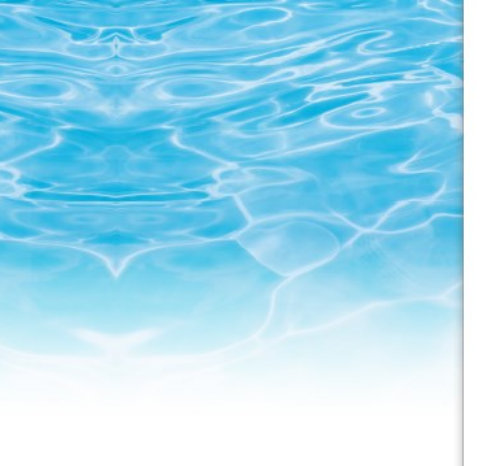

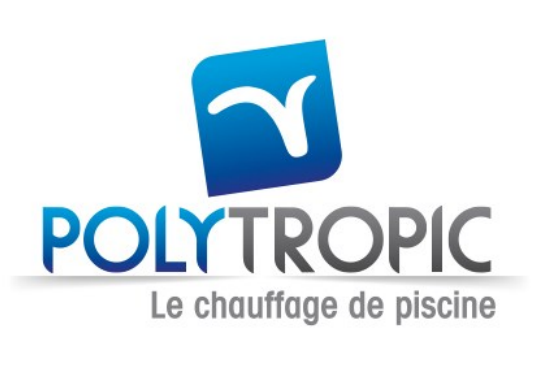

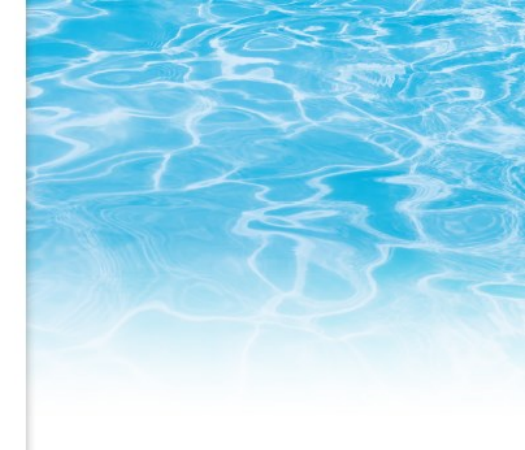

**# Step 4**: when the heat pump is connected to the same Wi-Fi network as the smart phone (home Wi-Fi network), the Wi-Fi LED lights up in green

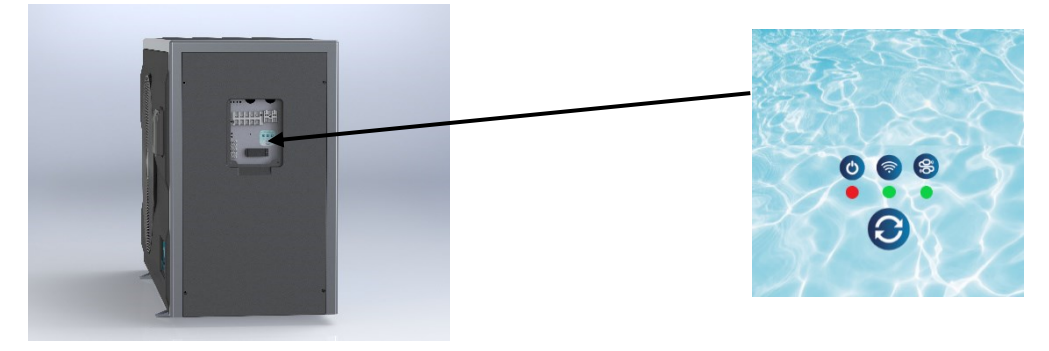

#Step 5: open the application POLYCONNECT

#Step 6: create a new account

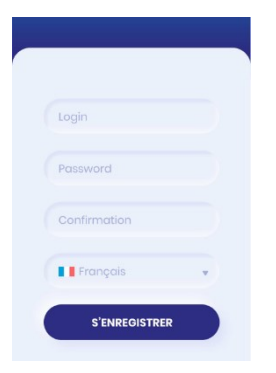

**#Step 7**: Confirm the email address by clicking on the link sent by email to the registration email address

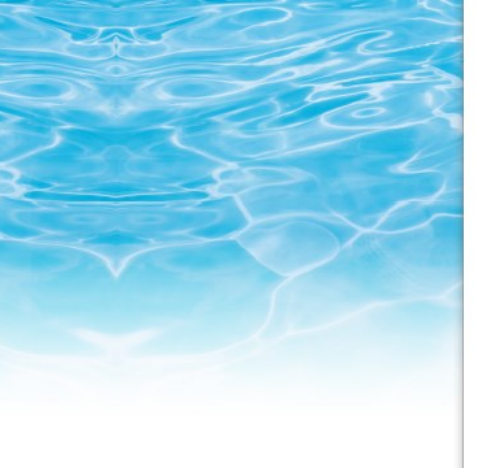

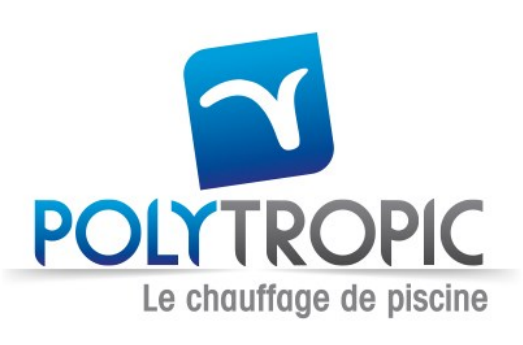

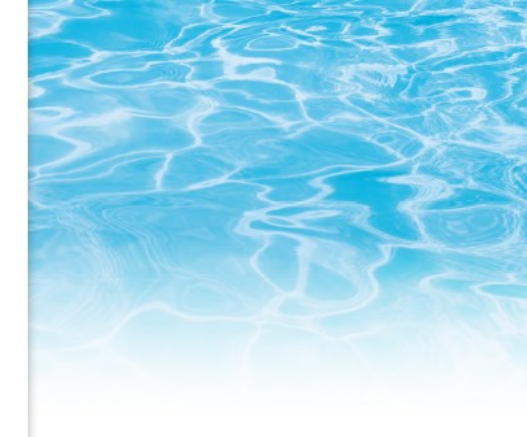

**#Step 8**: press the "+ HEAT PUMP" button to pair your heat pump with the application

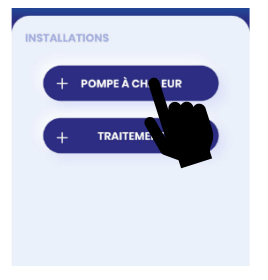

**#Step 9**: Enter the serial number of your HP or Scan the QR code located on the hatch of the electrical terminal or next to the heat pump Nameplate

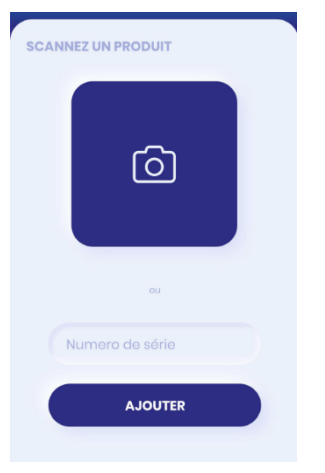

**#Step 10:** name your heat pump.

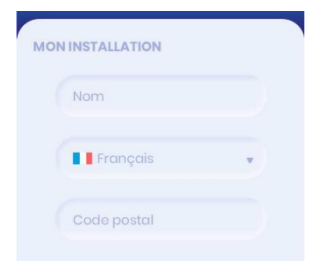

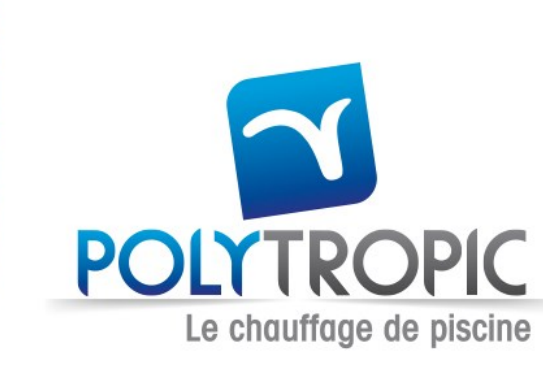

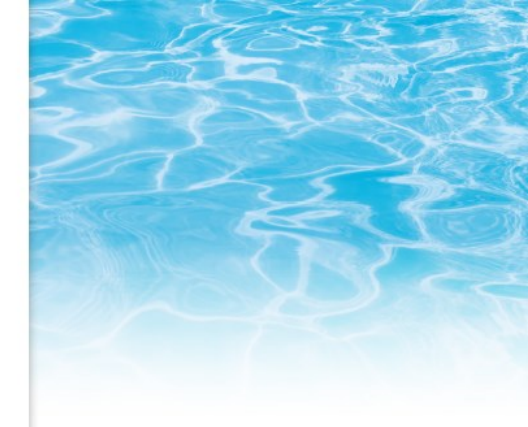

**#Step 11**: fill in the details of your pool in the app.

| FORME      |           | COUVERTURE                     |
|------------|-----------|--------------------------------|
|            |           | Rien                           |
| $\bigcirc$ |           | Bâche                          |
| ROND       | RECTANGLE | Volet roulant                  |
|            |           | POSITION                       |
| OVALE      | 2         | <ul> <li>Extérieure</li> </ul> |
|            | AUTRE     | ntérieure                      |
|            |           | Sous abris                     |
| TAILLES    |           | CHAUFFAGE                      |
| Longueur   |           | Local chauffé ?                |
|            |           | T° Air consigne                |
| Largeur    |           |                                |
|            |           | түре                           |
| Profondeur |           | <ul> <li>Hors sol</li> </ul>   |
|            |           | Enterré                        |
| Volume     |           | pén anna sain                  |
| voi anno   |           | Débordement ?                  |
| 6          |           | - Debordonione:                |
|            |           | Surface                        |
|            |           |                                |

**#Step 12**: your heat pump will appear among your installations with the set temperature of the basin and the temperature of the basin.

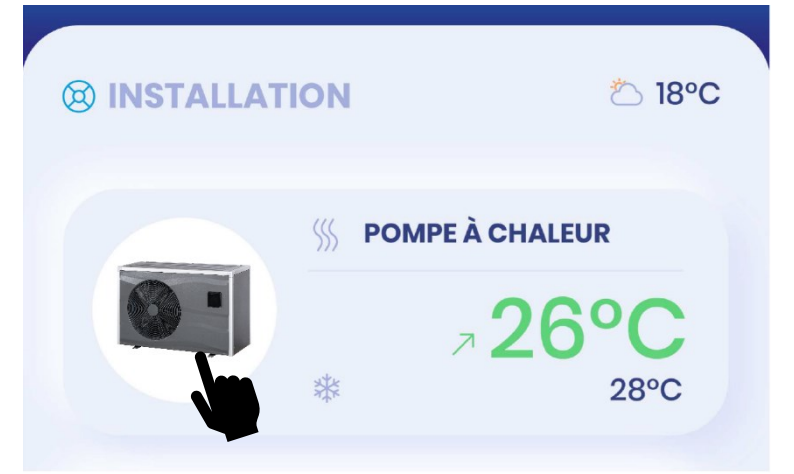

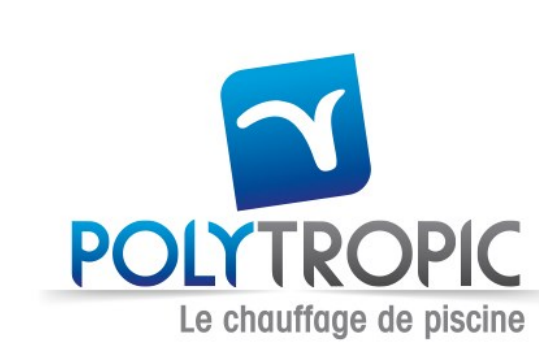

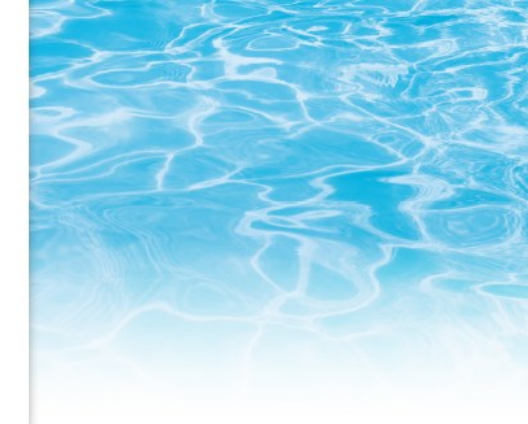

### Using the application:

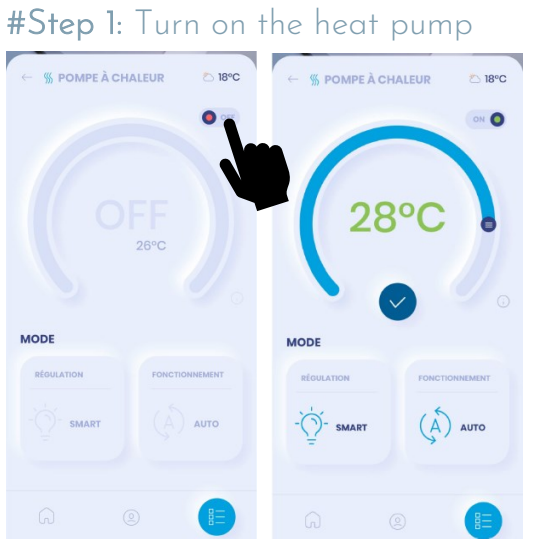

#### **#Step 2**: Select the HP operation mode:

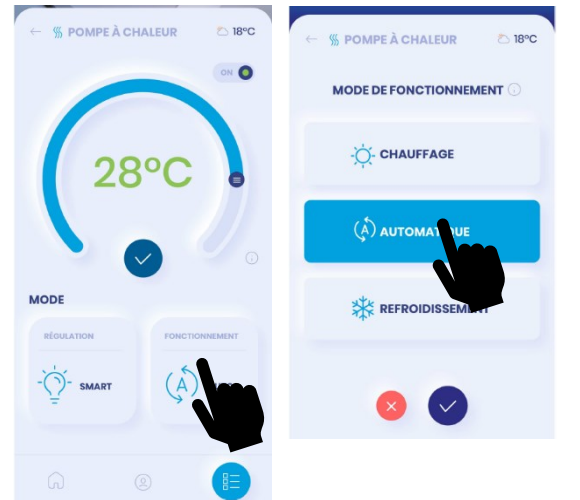

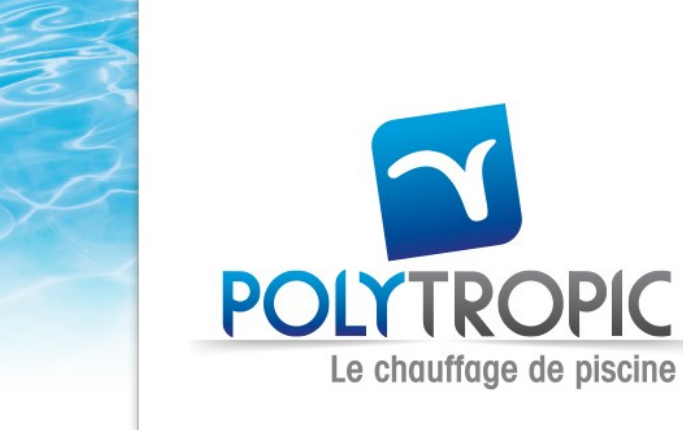

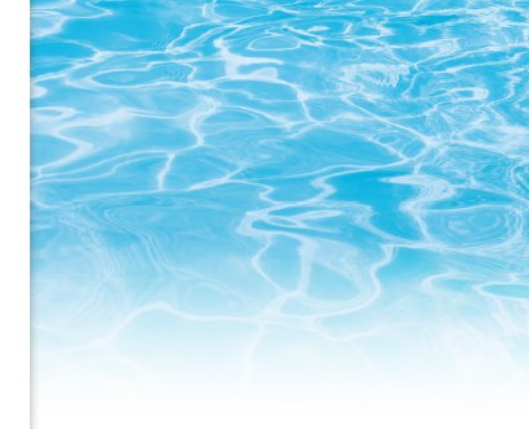

#### **#Step 3**: Choose the set temperature

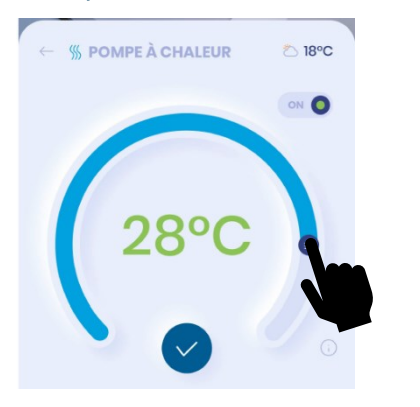

### **#Step 4**: Select the regulation mode

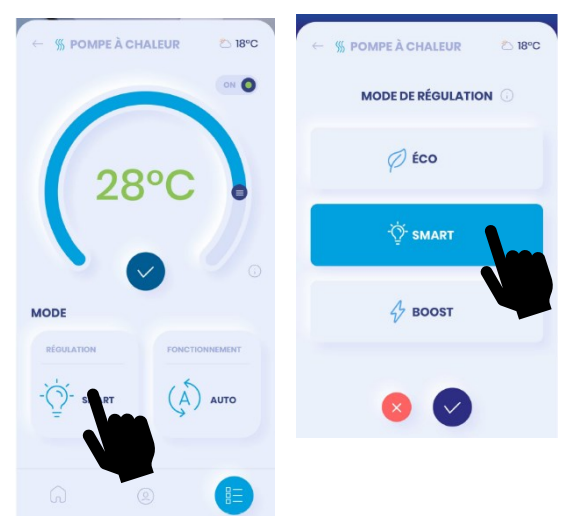

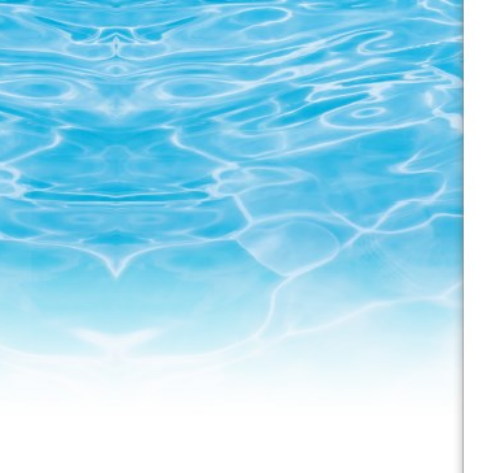

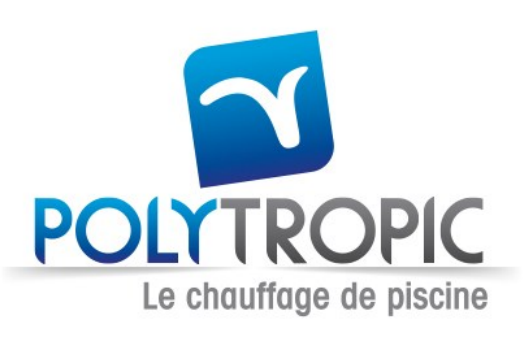

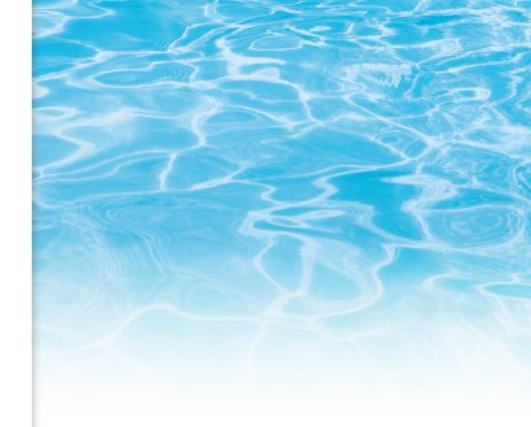

#### **#Step 5**: Heat pump error messages

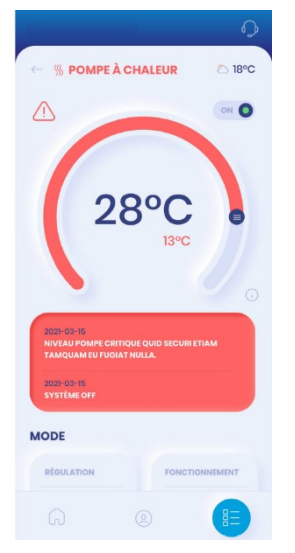

### Help and after sales support:

Tap on the button below to contact the after sales service.

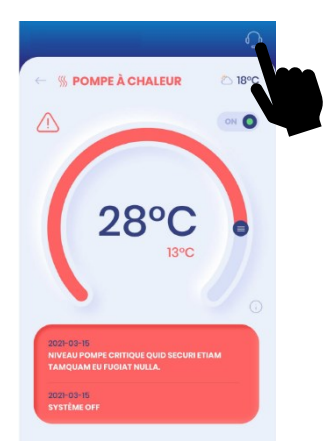